# **PUBLISHER PORTAL**

*Release Notes: June 2024* 

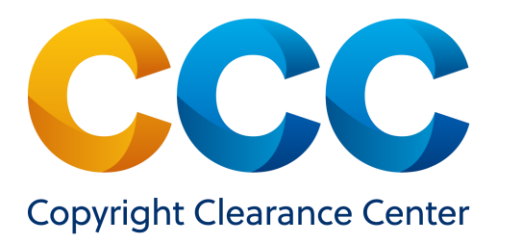

## **Table of Contents**

| WHAT'S NEW WITH PUBLISHER PORTAL?      | 3   |
|----------------------------------------|-----|
| June 2024 Release                      | 3   |
| Customized Transaction Summary Reports | 3   |
| Scheduled Transaction Summary Reports  | 4   |
| Other Updates                          | 7   |
| Questions?                             | . 7 |

# WHAT'S NEW WITH PUBLISHER PORTAL?

#### June 2024 Release

CCC Publisher Portal provides rightsholders with a facility to manage their intellectual property licensed through CCC.

The June 2024 release focuses on enhanced reporting capabilities including

- Customized Transaction Summary Reports
- Scheduled Transaction Summary Reports
- Multi-title Search in Transaction Reporting
- Country Search in Transaction Reporting

### **Customized Transaction Summary Reports**

You can now specify which fields you want delivered in your downloaded Transaction Summary Reports. When you click "Request Full Report" after executing a search you are presented with a list of fields you can include in your report. Simply tick or clear fields to build up a customized report focused on answering the questions you have regarding your data, or for a complete report you can Select All fields.

#### **Request Full Report**

Columns to Display:

Please select which fields should be included in your report.

| Order Date                        | Order Item/License ID                           | Service                               |
|-----------------------------------|-------------------------------------------------|---------------------------------------|
| Amount Collected                  | Payable Amount                                  | Payment Status                        |
| Licensing Organization            | Publication Title                               | Article/Chapter Title                 |
| ✓ Type of Use                     | Special Request Date                            | Order Number                          |
| Special Request ID                | Channel                                         | Order Reference Number                |
| Exchange Rate to USD              | Tax Amount                                      | Licensee VAT ID                       |
| ] Total License Amount in USD     | Service Charge                                  | Price Adjustment                      |
| Payment Date                      | Promotion Name(s)                               | Promotion Code(s)                     |
| Total Discounts Applied           | Billing Country                                 | Order Submitted by (First, Last Name) |
| Order Submitted by (Organization) | Order Submitted by (Email)                      | Standard ID                           |
| Publication ID                    | Publication Code                                | Publisher Imprint                     |
| Publication Author(s)             | Content Copyright                               | Content Identifier Type               |
| DOI/PMID/Other Identifier         | Article/Chapter ID                              | Content Pub Date                      |
| Description of Portion(s)         | Editor of Portion(s)                            | Author of Portion(s)                  |
| Volume of Serial or Monograph     | Issue, if Republishing an Article From a Serial | Page or Page Range of Portion         |
| Publication Date of Portion       | Portion Type                                    | Number of Portions                    |
| Format                            | Requestor Type                                  | STM Signatory                         |
| Duration of Use                   | Duration of License                             | Audience Size                         |
| Adaptation Needed                 | Type of Activity                                | Estimated Circulation/Quantity        |
| Rights Requested                  | Territories                                     | Territories/Countries                 |
| Translation(s)                    | Languages                                       | Copies for the Disabled               |
| Minor Editing Privileges          | Incidental Promotional Use                      | New Work Title                        |
| New Work Publication              | New Work Author/Instructor Name                 | New Work Produced by                  |
| New Work Publisher Imprint        | Client/Sponsor                                  | Topic/Product                         |
| New Work Start Date               | New Work Expected Size                          | New Work Standard Identifier          |
| New Work Markets                  | Credit Reason                                   | Credit Create Date                    |

Figure 1. Select the fields you want to appear in your report

Customized Report requests run in the background, and you are notified by email when the report is ready to download as an Excel file. The reports are also available for up to 30 days in "View Report Requests History."

#### **Scheduled Transaction Summary Reports**

When you need to run reports on a periodic basis you can now automate this by scheduling Transaction Summary Reports. When you have constructed your query, click "Schedule Report" below the search options pane.

| Report Type: @ Transaction Summary Report @ Performance Analytics   Transaction Summary Report   Prease visit RightsLink PubAdmin for additional reporting for RightsLink Permissions. Financial reporting can be found in RightsCentral.   Report Type: @ Transaction Summary Report @ Performance Analytics   Time Zone: @ Eastern Local   Transaction Summary Report   Prease visit RightsLink Permissions   Service: @   RightsLink Permissions   Feuse in a Medical Communications Project   Wake a selection   Billing Country: @   Make a selection   Licensed Title: @   Service: @   Reuse in a Medical Communications Project   Wake a selection   In last 30 Days Run Report Clear | Special Requests Reg                                                                                                    | ports Promotions Noti                                           | fications Mar           | nage Titles  |                                                                                                    |                   |
|----------------------------------------------------------------------------------------------------|----------------------------------------------------------------------------------------------------|-----------------------------------------------------------------|-------------------------|--------------|----------------------------------------------------------------------------------------------------|-------------------|
| Run Report Gear                                                                                                    | Please visit RightsLink PubAdm<br>Report Type: ? Transaction<br>Transaction Summary Rep<br>Service: ?<br>Types of Use:<br>Order License ID: ?<br>Licensed Author: ?<br>Licensed Title: ? | in for additional reporting for RightsLink<br>on Summary Report | k Permissions. Financia | Right Titles | Advances in Oncobiology ×<br>Annals of Surgical Oncology ×<br>Make a selection<br>Make a selection<br>Make a selection<br>In last 30 Days | Eastern Local     |
| 💼 Schedule Report                                                                                                    |                                                                                                    |                                                                 |                         |              | C Schedule Report Re                                                                                                    | quest Full Report |

Figure 2. Schedule a Report

You can name your report so you can find it later and specify which existing Publisher Portal users in your organization should receive the report. You can also set up the frequency of delivery, ranging from daily to longer time periods such as quarterly or annually.

#### Schedule Report

You can save this search and schedule the frequency of the report, as well as specify what fields should be included and to whom the report is distributed.

| Search Criteria: | Republication x RightsLink Permissions x In last 30 Days                      |  |  |
|------------------|-------------------------------------------------------------------------------|--|--|
| Report Name:     | Nonthly Report for Finance                                                    |  |  |
| Add Recipients:  | Ian Synge × Steve Blois ×                                                     |  |  |
| Frequency:       |                                                                               |  |  |
| ⊖ Daily          | For months with fewer than 29, 30 or 31 days, the occurrence will fail on the |  |  |
| ⊖ Weekly         | O Day 1 of every 1 month(s)                                                   |  |  |
| Monthly          | ● The last ▼ weekday ▼ of every 1 month(s)                                    |  |  |
| ⊖ Yearly         |                                                                               |  |  |

Fig 3. Set Up Your Report Schedule

You can manage the reports you have set up by selecting "Manage Scheduled Reports" where you can see all of the scheduled reports set up in your organization, details associated with these reports, and modify or delete them if needed.

| Special Requests                                                                                                    | Reports Promotions              | Notifications                  | Manage Titles      |                                                                |                  |         |
|----------------------------------------------------------------------------------------------------|---------------------------------|--------------------------------|--------------------|----------------------------------------------------------------|------------------|---------|
| Reports > Manage Scheduled Reports The table below reflects the reports that have been scheduled for your publisher. Results 1 - 2 of 2 |                                 |                                |                    |                                                                |                  |         |
| Report Name                                                                                                    |                                 | Details                        | Requestor          | Recipients                                                     | Last Sent Date 🔻 | Actions |
| Quarterly Partner Sales                                                                                                    | Transaction Summary<br>Report   | Day 1 of every 1 months        | isynge@yahoo.co.uk | areid@copyright.com;<br>isynge@pubget.com;<br><u>Show More</u> |                  | 0 🗊     |
| Monthly Report for Finance                                                                                                    | e Transaction Summary<br>Report | Last weekday of every 1 months | isynge@yahoo.co.uk | aliaksandr_yushkevic;<br>isynge@pubget.com                     |                  | 0 🛈     |

Figure 4. Manage Scheduled Reports

### **Multi-title Search in Transaction Reporting**

Transaction Summary Reports now support smart querying of publication titles. In the Licensed Publication field when you type at least three letters, possible titles are suggested, meaning you don't need to know the precise name of the book or journal when you are searching, and additionally mitigating the risk of spelling errors.

| Licensed Publication: ? | accounting -                                      |  |  |
|-------------------------|---------------------------------------------------|--|--|
| Billing Country: 2      | Accounting and Business Research                  |  |  |
|                         | Accounting and Finance                            |  |  |
| Payment Status: 🕐       | Accounting and Financial Planning for Law Firms   |  |  |
|                         | Accounting, Auditing & Accountability Journal     |  |  |
| License Date Range: 🕜   | Accounting Department Management & Administration |  |  |
|                         | Accounting, Economics and Law                     |  |  |
|                         | Accounting Education                              |  |  |
|                         | Accounting & Finance                              |  |  |
|                         | Accounting Forum                                  |  |  |
|                         | Accounting History                                |  |  |

Figure 5. Smart Lookup of Publication Titles

### **Country Search in Transaction Reporting**

To help you gain insight into your customer base, you can now search for transactions based on the billing country of the customer in the Transaction Summary Report screen. You can select up to 30

countries in a single search, and country names are auto completed as you enter terms (country names conform to the ISO 3166 English Short Name standard).

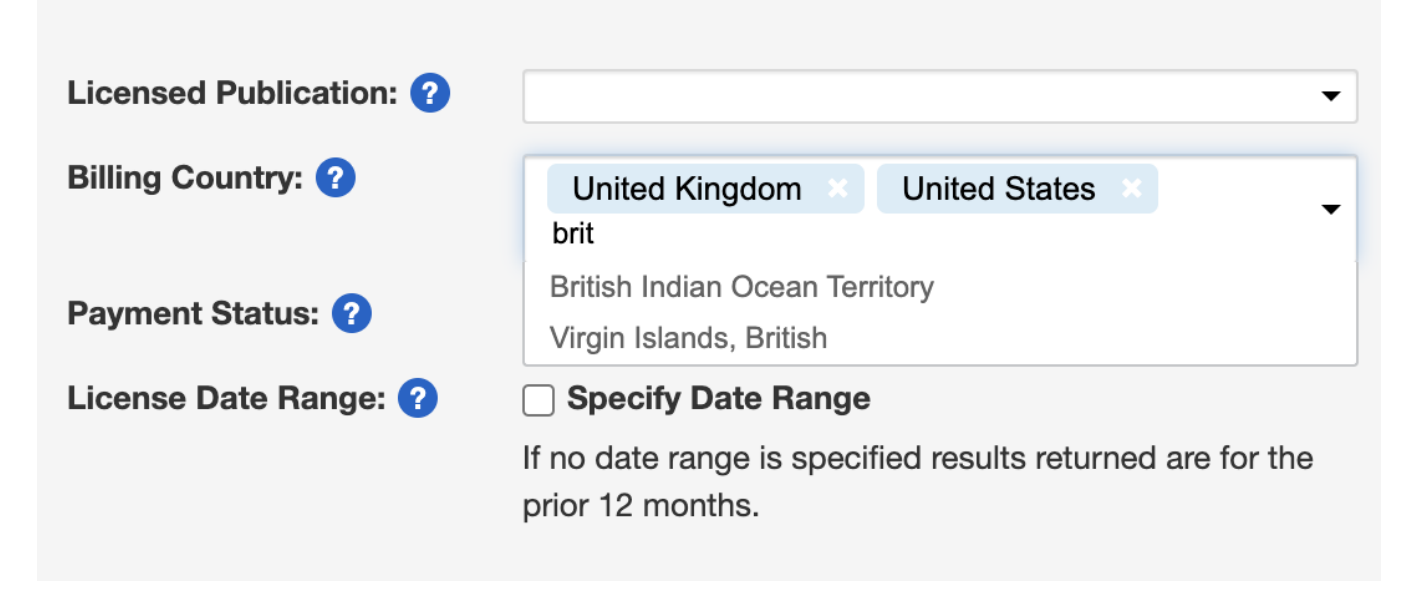

Figure 6. Billing Country Search

### **Other Updates**

The June release includes some additional enhancements such as revisions to the title management process, and display of additional details around shared promotion codes, as well as maintenance to cover bug fixes and security updates.

### **Questions?**

Please contact Ian Synge at <u>isynge@copyright.com</u> or your CCC Account Manager.

A pioneer in voluntary collective licensing, <u>CCC</u> advances copyright, accelerates knowledge, and powers innovation. With expertise in copyright, data quality, data analytics, and FAIR data implementations, CCC and its subsidiary <u>RightsDirect</u> collaborate with stakeholders on innovative solutions to harness the power of data and AI.

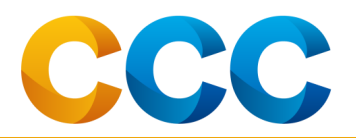

To learn more about CCC, visit www.copyright.com. Copyright Clearance Center | +1.978.750.8400 | info@copyright.com | www.copyright.com © 2024 Copyright Clearance Center, Inc. All rights